# Kurzanleitung raumweise Heizlastberechnung

# Übersicht über die Vorgehensweise

- Erstellen eines (Einzonen-)Wohngebäudes im BKI Energieplaner
- Export der Daten aus dem BKI Energieplaner
- Import der Daten in die BKI Dynamische Heizlastberechnung
- Umwandlung des Projekts in ein Mehrzonenmodell
- Definition der Nutzerprofile und der Angaben zur Heizung-, Lüftung und Kühlung
- Berechnung der erforderlichen Heizleistung jeder Zone, welche der Heizlast des entsprechenden Raums entspricht

# Datenübergabe aus dem BKI Energieplaner in die BKI Dynamische Heizlastberechnung

#### Vorbereitung im BKI Energieplaner

- Volumen und Flächen der Zone definieren
- Bauteile und Flächen definieren
- Fensteraufbauten- und Flächen definieren
- Eingabe der Anlagentechnik ist für die Heizlastberechnung nicht notwendig

Tipps und Hinweise für die Vorgehensweise im BKI Energieplaner:

- Bauteilbezeichnungen mit Bezug zum Raum erleichtern das spätere Aufteilen in Räume (Zonen).
- Bauteilaufbauten, die definiert, aber nicht verwendet werden, führen beim Import zu
- Warnmeldungen >> LCA Berechnung????? >> Schaltfläche um LCA BT zu markieren und auszuschalten
- Wände müssen mit Materialaufbauten definiert werden und nicht über pauschale U-Werte.
- Die Anlagentechnik ist für die Heizlastberechnung nicht erforderlich und wird daher bei der Übergabe nicht berücksichtigt.

#### Datenexport für die BKI Dynamische Heizlastberechnung:

Der Datenexport erfolgt über das Menü Datei >> Export >> DKI Gebäudedaten per XML-Datei (.xdki).

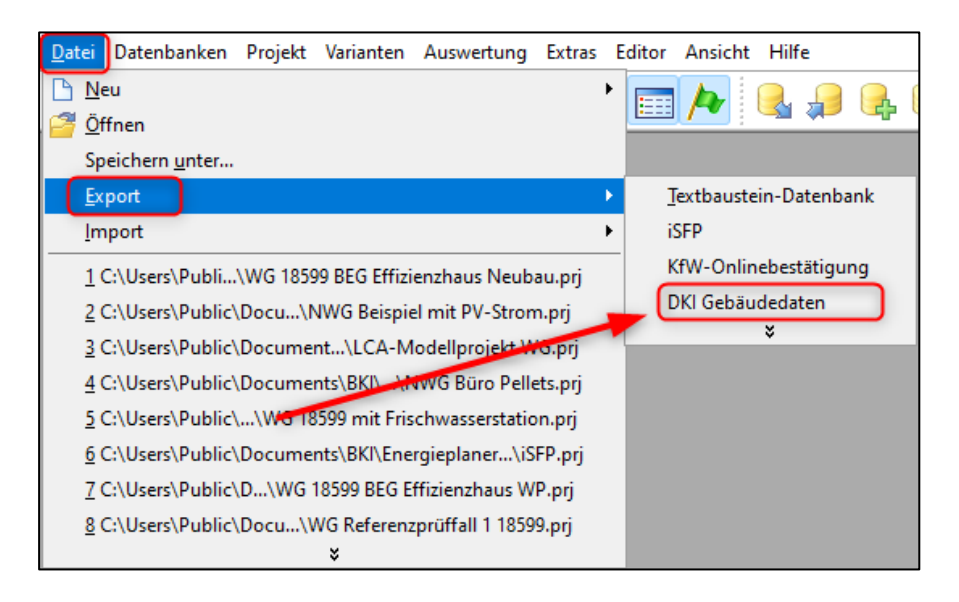

#### Import der Daten in die BKI Dynamische Heizlastberechnung:

Der Datenimport erfolgt über das Menü Organisation >> BKI Energieplaner Projekt importieren

- Neuen Projektnamen vergeben
- Neuen Variantennamen vergeben
- Bei Bedarf Informationen zum Projekt und Variante eintragen
- Importdatei im Feld *Energieplaner-Projekt auswählen* und mit der Schaltfläche Übernehmen einlesen und die weiteren Abfragen/Anpassung analog der Programmhilfe-PDF.

Hinweis: Sollten Bauteile nicht automatisch erkannt werden, öffnet sich ein Fenster in dem das entsprechende Bauteil zugeordnet werden kann.

## Umwandlung in ein Mehrzonenmodell

#### Vorbereitung der raumweisen Berechnung der Heizlast

Aufteilung von Volumen, Außenwänden und Fenster auf Räume (Zonen)

Hinweis: Innenwände können definiert werden, sind aber nicht erforderlich. Nur bei deutlichen abweichenden Raumtemperaturen ist die Definition von sogenannten Koppelwänden (Innenwänden) notwendig.

#### 1. Zerlegen in Hauptzonen

Im Fenster *Hauptzonen verwalten* kopieren Sie die Zone "Wohnbereich" (Zone 1), je nachdem wie viele Räume Sie berechnen möchten, in die anderen Zonen 2 – maximal 10 und übernehmen die Auswahl mit der Schaltfläche *Schließen*.

| 🕌 Hauptzonen verwalten |                  | - |        | ×  |
|------------------------|------------------|---|--------|----|
| Hauptzone kopieren von | nach             |   | Kopier | en |
| 1. Zone aktiv          | ☐ 6. Zone aktiv  |   |        |    |
| ☐ 2. Zone aktiv        | ☐ 7. Zone aktiv  |   |        |    |
| ☐ 3. Zone aktiv        | ☐ 8. Zone aktiv  |   |        |    |
| ☐ 4. Zone aktiv        | ☐ 9. Zone aktiv  |   |        |    |
| ☐ 5. Zone aktiv        | □ 10. Zone aktiv |   |        |    |
| Schließ                | Sen Abbrechen    | ? |        |    |

Über das Menü *Gebäudezonierung* >> *Geometrie Hauptzonen verwalten* öffnet sich ein Fenster in dem alle Zonen angezeigt werden:

| 🧱 Geometrie Zone auswählen                   | _       |    | $\times$ |
|----------------------------------------------|---------|----|----------|
|                                              |         |    | _        |
| Hauptzone 1 (Raum 1)<br>Hauptzone 2 (Raum 2) |         |    | ^        |
| Hauptzone 3 (Raum 3)                         |         |    |          |
| Hauptzone 4 (Raum 4)                         |         |    |          |
| Hauptzone 5 (Raum 5)                         |         |    |          |
| Hauptzone 7 (Raum 7)                         |         |    |          |
| Hauptzone 8 (Raum 8)                         |         |    |          |
| Hauptzone 9 (Raum 9)                         |         |    |          |
| Hauptzone To (Raum To)                       |         |    |          |
|                                              |         |    | ~        |
|                                              |         |    |          |
| Übernehmen                                   | Abbrech | en |          |

Hier wählen Sie nun jeweils die Zone aus, die Sie als nächstes bearbeiten wollen.

#### 2. Bearbeitung der einzelnen Zonen

Über die Schaltfläche *Bearbeiten* öffnet sich das Fenster, in dem die Bauteilzuordnung vorgenommen wird:

| Hüllfläche                                                                            | 1                                             | 2                   | 3               | 4                      | 5          | 6     | 7 |
|---------------------------------------------------------------------------------------|-----------------------------------------------|---------------------|-----------------|------------------------|------------|-------|---|
| Bezeichnung                                                                           | Zi2_AWN                                       | Zi2_AWO             | Zi2_Kellerdecke | Zi2_TAWN               | 0          | 0     |   |
| Hüllflächentyp                                                                        | 12002                                         | 12002               | 12006           | 12008                  | 0          | 0     |   |
| Fenstertyp                                                                            | 54                                            | 0                   | 0               | 0                      | 0          | 0     |   |
| TWD-Typ                                                                               | 0                                             | 0                   | 0               | 0                      | 0          | 0     |   |
| Diskretisierung                                                                       | 0                                             | 0                   | 0               | 0                      | 0          | 0     |   |
| Wandart                                                                               | 1                                             | 1                   | 2               | 1                      | 0          | 0     |   |
| Hypokauste                                                                            | 0                                             | 0                   | 0               | 0                      | 0          | 0     |   |
| Abschattung                                                                           | 0                                             | 0                   | 0               | 0                      | 0          | 0     |   |
| Wandfläche(m²)                                                                        | 8.60                                          | 9.60                | 11.50           | 2.50                   | 0          | 0     |   |
| Fensterfläche(m²)                                                                     | 1.53                                          | 0.00                | 0.00            | 0.00                   | 0          | 0     |   |
| Rahmenanteil(%)                                                                       | 30                                            | 30                  | 30              | 30                     | 0          | 0     |   |
| Neigung(°)                                                                            | 90                                            | 90                  | 0               | 90                     | 0          | 0     |   |
| Azimut(°)                                                                             | 180                                           | -90                 | 180             | 180                    | 0          | 0     |   |
| Albedo(0-1)                                                                           | 0                                             | 0                   | 0               | 0                      | 0          | 0     |   |
| Zone aktiv                                                                            |                                               |                     |                 |                        |            |       |   |
| Drehwinkel                                                                            | 0                                             | Zone liegt in Zone: | 0               | erfügbarkeit Tageslich | nt 0       |       |   |
|                                                                                       |                                               | Name der Zone:      | Raum 2          |                        |            |       |   |
|                                                                                       |                                               |                     |                 |                        |            |       |   |
|                                                                                       |                                               |                     |                 |                        |            |       |   |
| U                                                                                     | lbernehmen                                    | Abbrechen           | _<< _Spal       | te 1                   | >> Bearbei | ten ? |   |
|                                                                                       | lbernehmen                                    | Abbrechen           | << Spal         | te 1                   | >> Bearbei | ten ? |   |
| Bearbeiten Hau                                                                        | Ibernehmen                                    | Abbrechen           | _<< Spal        | te 1                   | >> Bearbei | ten ? |   |
| Bearbeiten Hau                                                                        | Iptzone 2                                     | Abbrechen           | << Spal         | te 1                   | >> Bearbei | ten ? |   |
| Bearbeiten Hau<br>Spalte einfüge                                                      | uptzone 2                                     | Abbrechen           | << Spal         | te 1                   | >> Bearbei | ten ? |   |
| Bearbeiten Hau<br>Spalte einfüge                                                      | uptzone 2                                     | Abbrechen           | << Spal         | te 1                   | >> Bearbei | ten ? |   |
| Bearbeiten Hau<br>Spalte einfüge                                                      | uptzone 2                                     | Abbrechen           | < Spal          |                        | >> Bearbei | ten ? |   |
| Bearbeiten Hau<br>Spalte einfüge<br>Spalte löscher                                    | uptzone 2                                     | Abbrechen           | << Spal         |                        | >> Bearbei | ten ? |   |
| Bearbeiten Hau<br>Spalte einfüge<br>Spalte löscher                                    | uptzone 2                                     | Abbrechen           | << Spal         |                        | >> Bearbei | ten ? |   |
| Bearbeiten Hau<br>Spalte einfüge<br>Spalte löscher                                    | Iptzone 2                                     | Abbrechen           | < Spal          |                        | >> Bearbei | ten ? |   |
| Bearbeiten Hau<br>Spalte einfüge<br>Spalte löscher<br>Spalte kopiere                  | uptzone 2<br>en vor                           | Abbrechen           | << Spal         |                        | >> Bearbei | ten ? |   |
| Bearbeiten Hau<br>Spalte einfüge<br>Spalte löscher<br>Spalte kopiere                  | Iptzone 2<br>en vor                           | Abbrechen           | << Spal         |                        | >> Bearbei | ten ? |   |
| Bearbeiten Hau<br>Spalte einfüge<br>Spalte löscher<br>Spalte kopiere                  | Iptzone 2<br>In vor                           | Abbrechen           | Spal            |                        | >> Bearbei | ten ? |   |
| Bearbeiten Hau<br>Spalte einfüge<br>Spalte löscher<br>Spalte kopiere<br>Spalten austa | uptzone 2<br>en vor<br>n<br>en nach<br>uschen | Abbrechen           | << Spal         |                        | >> Bearbei | ten ? |   |
| Bearbeiten Hau<br>Spalte einfüge<br>Spalte löscheu<br>Spalte kopiere<br>Spalten austa | Iptzone 2<br>In vor                           | Abbrechen           | < Spal          |                        | >> Bearbei | ten ? |   |
| Bearbeiten Hau<br>Spalte einfüge<br>Spalte löscher<br>Spalte kopiere<br>Spalten austa | uptzone 2<br>en vor<br>n<br>en nach<br>uschen | Abbrechen           | Spal            |                        | >> Bearbei | ten ? |   |

Wählen Sie hier jeweils die Bauteilspalten (Hüllfläche) aus, die für diese Zone (Raum) nicht relevant ist und löschen diese.

Bei den verbliebenen Bauteilen passen Sie die Größe der Fläche im Feld "Wandfläche" bzw. "Fensterfläche" entsprechend an.

Wenn diese Anpassungen für alle Zonen (Räume) vorgenommen wurden, werden im Menü Haustechnik die weiteren Parameter für die raumweise Heiz- bzw. Kühllast vorgenommen.

#### 3. Die Anpassung der Geometrie

| 🧱 BKI Dynamische Heizlastberechr | ung                                                                                                    |                                                                                                    |
|----------------------------------|----------------------------------------------------------------------------------------------------|----------------------------------------------------------------------------------------------------|
| Organisation Gebäudezonierung Ha | ustechnik <u>S</u> tandort <u>D</u> atenbanken <u>S</u> imulationsumgebung <u>A</u> uswertung <u>H</u> ilfe |                                                                                                    |
|                                  | Luftwechsel                                                                                                 |                                                                                                    |
|                                  | Einrichtung                                                                                                 |                                                                                                    |
|                                  | Wochenprogramm                                                                                              | Viametauscher Kolessontacher                                                                                                    |
|                                  | Ferienprogramm                                                                                              |                                                                                                    |
|                                  | Heizun 🚟 Luftwechsel Zone uswählen — 🗆 🗙                                                                    | neury<br>Herry                                                                                                    |
|                                  | Kuhlur<br>Hauptzone 1 (Raum 1)<br>Hauptzone 2 (Raum 2)<br>Hauptzone 3 (Raum 3)                              | Baard Control of Control of Contr |
|                                  | Hauptzone 4 (Raum 4)<br>Hauptzone 5 (Raum 5)<br>Hauptzone 6 (Raum 6)                                        | Haustechnik                                                                                                    |
| eingelesene E<br>Geometrieda     | aten Hauptzone 7 (Raum 7)<br>ten Hauptzone 8 (Raum 8)                                                       | Nutzerprofile                                                                                                    |
| Bruttovolumen                    | Hauptzone 9 (Raum 9)<br>Hauptzone 10 (Raum 10)                                                              | vählen 1 Nutzerprofil auswählen                                                                                                    |
| Nettovolumen                     |                                                                                                    | 76.00 Nutzerprofil übernehmen                                                                                                    |
| Aussenwandflä                    | chen t                                                                                                    | 0                                                                                                    |
| Aussenwandflä                    | chen ri Abbrechen mfass                                                                                     | sungsfläche 61.80                                                                                                    |
| Dachflächen br                   | utto 23.10 existieren Aussenluftduchlä                                                                      | ässe? 0                                                                                                    |

Die Anpassung der Geometrie erfolgt über das Menü Haustechnik >> Luftwechsel.

Wählen Sie die Zone (Raum) aus, den Sie bearbeiten wollen und passen Sie die folgenden Parameter an:

- Bruttovolumen des Raumes
- Nettovolumens des Raumes
- Nettogrundfläche des Raumes

| 🧮 Luftwechsel Hauptzone 4                                                                                         | - D >                                          | < |
|----------------------------------------------------------------------------------------------------|------------------------------------------------|---|
|                                                                                                    |                                                |   |
|                                                                                                    | Hauptzone 4                                    |   |
| Bruttovolumen (m <sup>s</sup> )                                                                                   | 60                                             |   |
| kontrolliert tags (1/h)                                                                                           | 0.7                                            |   |
| kontrolliert nachts (1/h)                                                                                         | 0.0                                            |   |
| unkontrolliert tags (1/h)                                                                                         | 0.14                                           |   |
| unkontrolliert nachts (1/h)                                                                                       | 0.14                                           |   |
| Wärmerückgewinnungsgrad (%)                                                                                       | 0.0                                            |   |
| Luftwechsel berechnen                                                                                             | 0.0                                            |   |
| Faktor Fensterlüftung K<br>Luftwechsel=K(T_Raum-T_Umgebung)                                                       | 1.0                                            |   |
| Obergrenze Luftwechsel Fensterlüftung (1/h)                                                                       | 1.0                                            |   |
| Nachtlüftung (1/h)                                                                                                | 0.0                                            |   |
| Ventilator (m/s)                                                                                                  | 0.0                                            |   |
| Nettovolumen (m <sup>s</sup> )                                                                                    | 45.6                                           |   |
| Nettogrundfläche (m²)                                                                                             | 19.2                                           |   |
| Nettovolumen automatisch berechnen?<br>(nur Wohngebäude nach EnEV/GEG)<br>Nettogrundfläche automatisch berechnen? | Automatische<br>Ermittlung von<br>Nettovolumen |   |
| (0,32*V nur Wohngebäude nach EnEV/GEG)                                                                            | nach GEG/EnEV                                  |   |
| 4                                                                                                    | V                                              |   |
|                                                                                                    |                                                |   |
| Übernehmen Abbrechen Stan                                                                                         | idardwerte einsetzen ?                         |   |

Hinweis: Nettoraum und -grundfläche kann auch über die folgenden Schaltflächen automatisch nach GEG/EnEV ermittelt werden:

Nettovolumen automatisch berechnen? (nur Wohngebäude nach EnEV/GEG)

Nettogrundfläche automatisch berechnen? (0,32\*V nur Wohngebäude nach EnEV/GEG)

#### 4. Die Anpassung der Lüftungsverluste erfolgt entweder

| 🧱 BKI Dynamische Heizlastberechnung          |                        |                                                                    |                      |                               |                    | _                                                    |          |
|----------------------------------------------|------------------------|--------------------------------------------------------------------|----------------------|-------------------------------|--------------------|------------------------------------------------------|----------|
| Organisation Gebäudezonierung Haustechnik St | andort <u>D</u> atenba | anken <u>S</u> imulationsumgebung <u>A</u> uswertung <u>H</u> ilfe |                      |                               |                    |                                                      |          |
|                                              |                        |                                                                    | BKI-Ener             | gieplaner Projekt importieren | Simulation starten | Zusammenfassung der Er                               | gebnisse |
| 1-17.10                                      |                        |                                                                    |                      |                               |                    | Dependent 19: 14: 14: 14: 14: 14: 14: 14: 14: 14: 14 |          |
| G                                            | eometrie               | Haustechnik                                                        |                      | Nutzerprofile                 | Auswer             | ung                                                  |          |
| eingelesene Daten<br>Geometriedaten          |                        | TGA-Parameter                                                      | Nutzerprofile        |                               | Ergebnisse         |                                                      |          |
| Bruttovolumen                                | 500.00                 | Luftdichtigkeitsklasse auswählen                                   | 1 📐 Nutzerprofil aus | wählen 1                      |                    | 0.0                                                  |          |
| Nettovolumen                                 | 380.00                 | Nettovolumen                                                       | 380.00 Datenbanke    | n verwenden                   |                    | 0.0                                                  |          |
| Außenwandflächen brutto                      | 304.50                 | Lüftungsanlage vorhanden?                                          | 0 . Standardnut      | zerprofil übernehmen          |                    | 0.0                                                  |          |
| Außenwandflächen netto                       | 261.90                 | wärmeübertragende Umfassungsfläche                                 | 586 50               |                               |                    | 0.0                                                  |          |
| Dachflächen brutto                           | 165.00                 | existieren Außenluftduchlässe?                                     | 0                    |                               |                    | 0.0                                                  |          |
| Dachflächen netto                            | 161.00                 | n50 gemessen                                                       |                      |                               |                    | 0.0                                                  | _        |
| Flächen zum Erdreich                         | 117.00                 | Aufheizgeschwindigkeit (K/h)                                       | 1                    | <b>`</b>                      |                    | 0.0                                                  |          |
| Fensterfläche                                | 46.60                  | TGA-Parameter aktualisieren                                        |                      |                               |                    | 0.0                                                  | - I      |
| Fläche zu unheheizten Zonen                  | 0.00                   | TGA-Parameter für alle Zonen übermehmen                            |                      |                               |                    | 0.0                                                  |          |
| Eläche zu beheizten Zonen                    | 0.00                   | Portrainmeter für die Zonen ab                                     |                      | . 2                           |                    | 0.0                                                  |          |
| Innonflächen                                 | 470.00                 |                                                                    |                      |                               |                    | 0.0                                                  |          |
| Netteenundfläche (ANGE)                      | 470.00                 |                                                                    |                      |                               |                    | 0.0                                                  |          |
| Company and the (Anton )                     | 100.00                 |                                                                    |                      |                               |                    | 0.0                                                  | ~        |
| Geometriedaten Skumme                        | 1                      |                                                                    |                      |                               | Ergebnisse akt     | Jelle Zone                                           | _        |
| Geometriedaten Summe                         | 1                      | Annahl das aktivan Zanan d                                         | Zana ayawählan d     | Websheveleb                   |                    | line                                                 |          |
| Klimadaten                                   |                        | Vdatabaso/klima/TPV2010_02_Postock                                 | dat                  | wonnbereich                   | ?<br>              |                                                      |          |
| Variante                                     |                        | Ist                                                                | uai                  | Gültigkeit Testlizenz in Tage | en 30              |                                                      |          |
| Aktuell geladenes Projek                     | t                      | \projects\BeispielWohnen\lst                                       |                      | Freischaltnummer              | nicht freiges      | chaltet                                              |          |
| Aktuelle Ausgabedatei                        |                        | \projects\BeispielWohnen\Ist\simulation0                           | 01.DAT               | Anwendernummer                | 514-858-9FA        | 1-15A-4F2                                            |          |

a. über das Menü Hauptfenster >> Luftwechsel:

Mit der rechten Maustaste können in den Auswahlmenüs der grünen Felder die korrekten Parameter ausgewählt werden.

<sup>2</sup> Angepasste Parameter aktualisieren und wenn gewünscht für alle Zonen übernehmen. Es öffnet sich das Luftwechselfenster >> mit der Schaltfläche "Übernehmen" bestätigen.

| 📕 Luftwechsel Hauptzone               | 4                                  |                 |           |                              | -                               |               | > |
|---------------------------------------|------------------------------------|-----------------|-----------|------------------------------|---------------------------------|---------------|---|
|                                       |                                    |                 |           | Hauptzo                      | ne 4                            |               | ^ |
| Bruttovolumen (m <sup>s</sup> )       |                                    |                 |           |                              | 60                              |               |   |
| kontrolliert tags (1/ł                | 1)                                 |                 | ſ         |                              | 0.7                             |               |   |
| kontrolliert nachts (                 | 1/h)                               |                 |           |                              | 0.0                             |               |   |
| unkontrolliert tags (                 | 1/h)                               |                 |           |                              | 0.14                            |               |   |
| unkontrolliert nacht                  | s (1/h)                            |                 |           |                              | 0.14                            |               |   |
| Wärmerückgewinnu                      | ingsgrad (%)                       |                 |           |                              | 0.0                             |               |   |
| Luftwechsel berech                    | nen                                |                 | 1         |                              | 0.0                             |               |   |
| Faktor Fens<br>Luftwechsel=K(T_R      | terlüftung K<br>aum-T_Umgebur      | ng)             | ſ         |                              | 1.0                             |               |   |
| Obergrenze Luftwee                    | chsel Fensterlüft                  | ung (1          | /h) [     |                              | 1.0                             |               |   |
| Nachtlüftung (1/h)                    |                                    |                 | 1         |                              | 0.0                             |               |   |
| Ventilator (m/s)                      |                                    |                 | Ì         |                              | 0.0                             |               |   |
| Nettovolumen (m <sup>s</sup> )        |                                    |                 | ĺ         |                              | 45.6                            |               |   |
| Nettogrundfläche (n                   | 1²)                                |                 | Í         | - 1                          | 19.2                            |               |   |
| Nettovolumen a<br>(nur Wohngebä       | utomatisch bered<br>ude nach EnEV  | chnen'<br>/GEG) | ?         | Lüftung                      | sverluste                       |               |   |
| Nettogrundfläche<br>(0,32*V nur Wohng | automatisch ber<br>Jebäude nach Er | echne<br>EV/G   | n?<br>EG) | aufgrun<br>Undicht<br>gebäud | d von<br>igkeiten o<br>es könne | des<br>n hier |   |
| <                                     |                                    |                 |           | direkt ei<br>werden          | ngegebe                         | n >           | Ŷ |
| Übernehmen                            | Abbrechen                          |                 | Stan      | dardwerte e                  | einsetzen                       |               | ? |

## b. über das Menü Haustechnik >>Luftwechsel:

#### 5. Auswahl der Nutzungsprofile

Die Auswahl des Nutzerprofils erfolgt über das grüne Auswahlfeld "Nutzerprofil auswählen" auf der Hauptseite des Programms:

|                                  | httputtert mit den Bank-ungenschme // (httputtert bio /5 Kirkting)<br>Meinzahmen. Der insgint die dan Holmengsbelach nach die groepe Ein<br>einer einer ein |
|----------------------------------|----------------------------------------------------------------------------------------------------|
| Nutzerprofile                    | Auswertung                                                                                                    |
| Nutzerprofile                    | Ergebnisse                                                                                                    |
| Nutzerprofil auswählen           | 1                                                                                                    |
| Datenbanken verwenden            |                                                                                                    |
| Standardindizerprofil übernenmen | Einfamilienhaus<br>Mehrfamilienhaus<br>Büro<br>Grossraumbüro<br>Besprechung<br>Klassenzimmer/Gruppenraum<br>Restaurant<br>Einzelhandel<br>Sonstige Aufenthalsräume<br>Turnhalle                                                                                                    |
|                                  | Übernehmen                                                                                                    |

Über das Menü *Haustechnik* >> Wochenprogramm kann für die angewählte Zone über die rechte Maustaste im Fenster "Nutzungsprofile" das Nutzungsprofil für unterschiedliche Tage individuell gewählt werden.

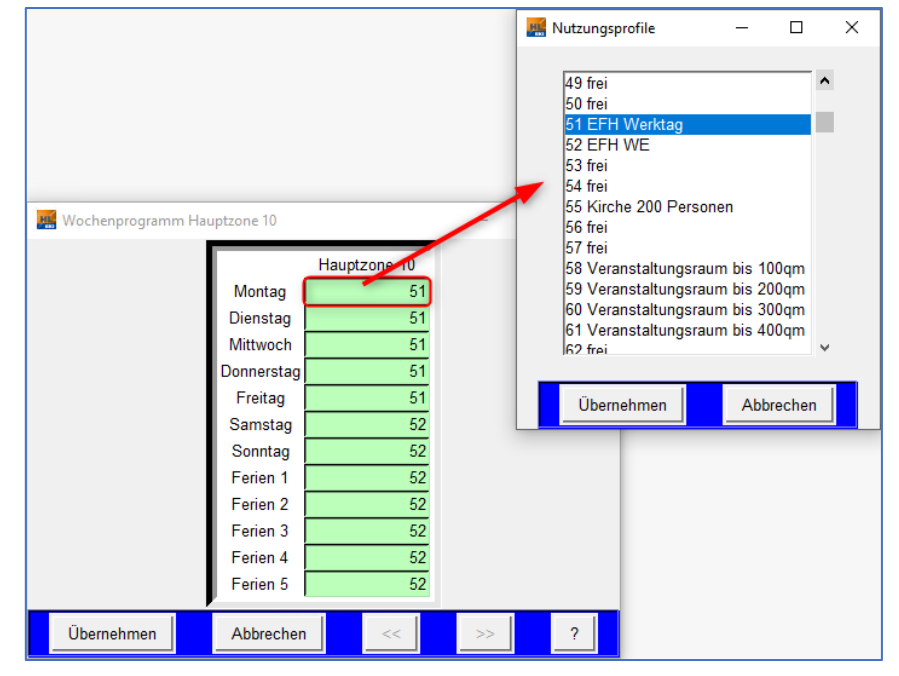

Im programminternen Handbuch wird in Kapitel 5.5.4 Nutzungsprofile die Erstellung eigener Nutzungsprofile in der Datenbank behandelt.

#### 6. Heizungsparameter

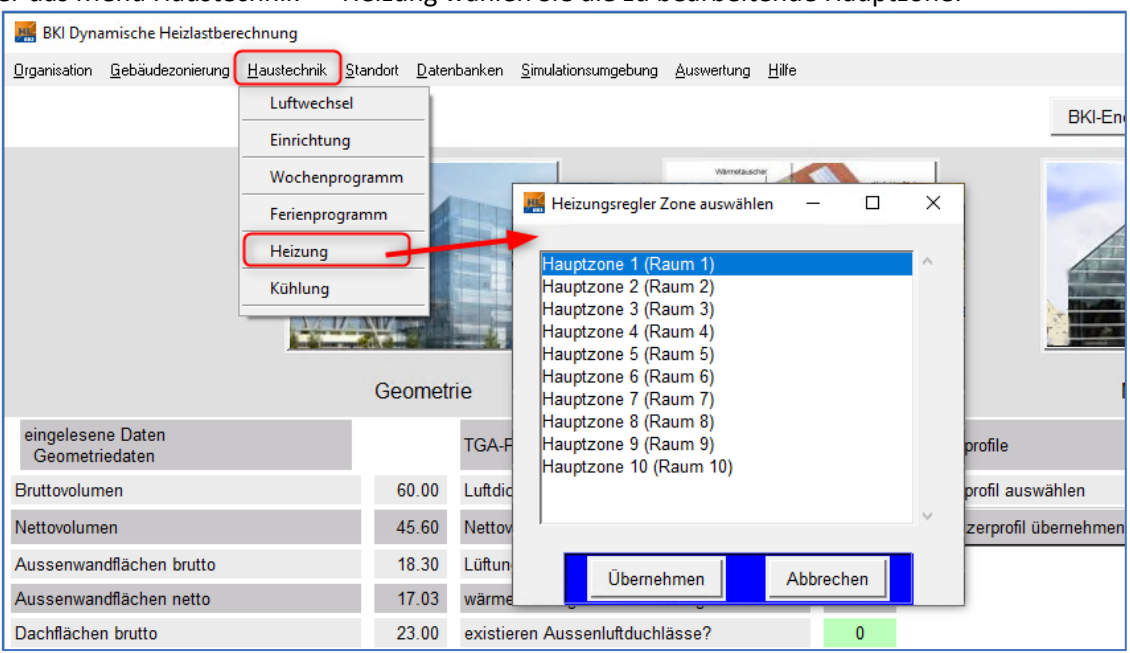

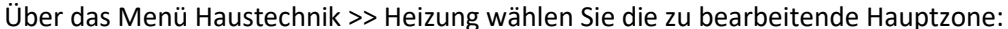

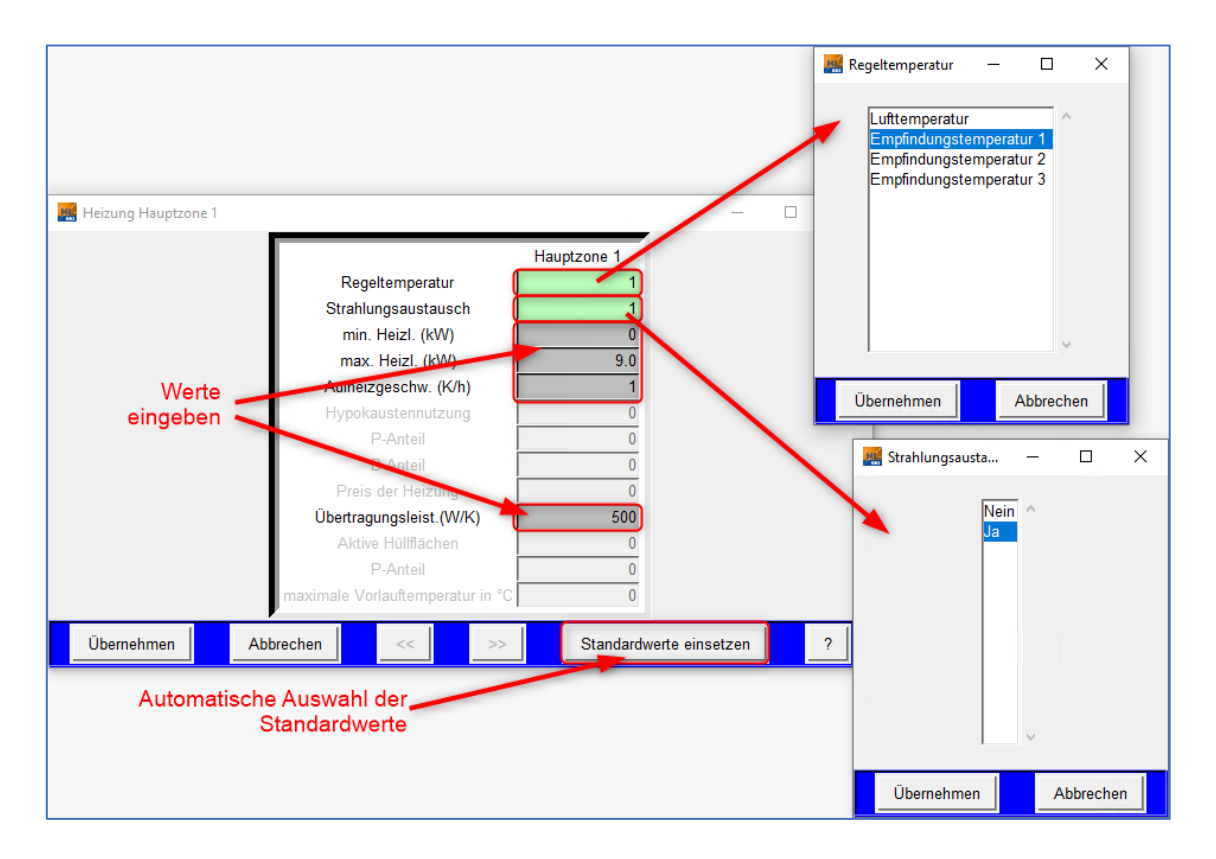

Wählen Sie in den grünen Feldern die zur Auswahl stehenden Parameter und geben Sie in den grauen Feldern die gewünschten Werte ein.

Über die Schaltfläche "Standardwerte einsetzen" werden die Felder automatisch mit Standardwerten besetzt.

#### 7. Kühlungsparameter

Über das Menü Haustechnik >> Heizung wählen Sie die zu bearbeitende Hauptzone:

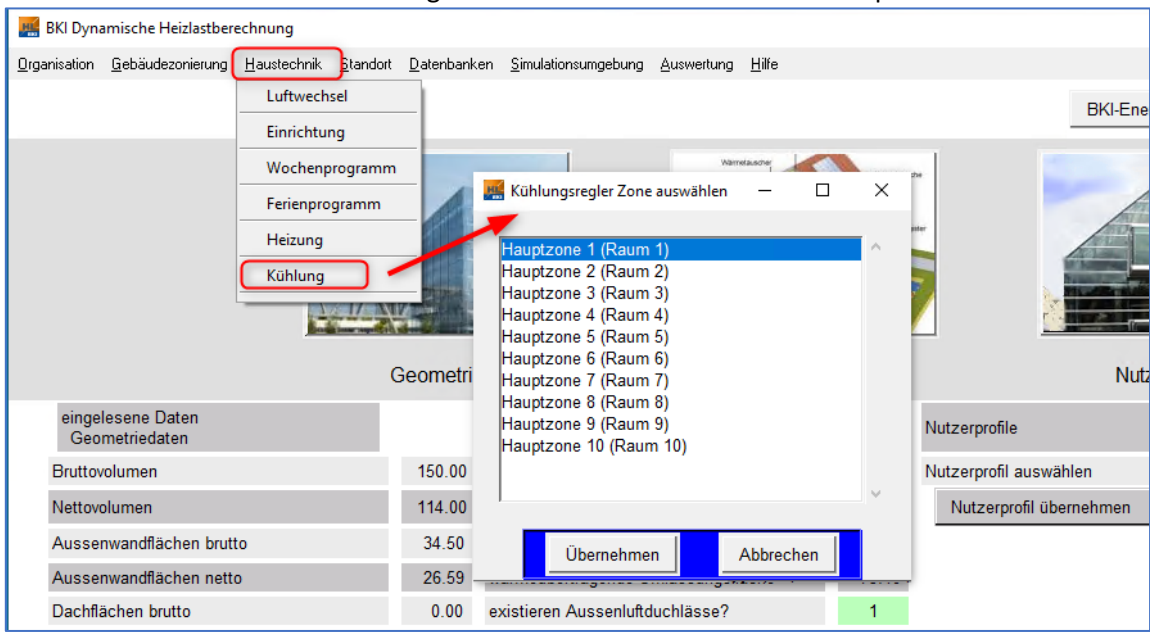

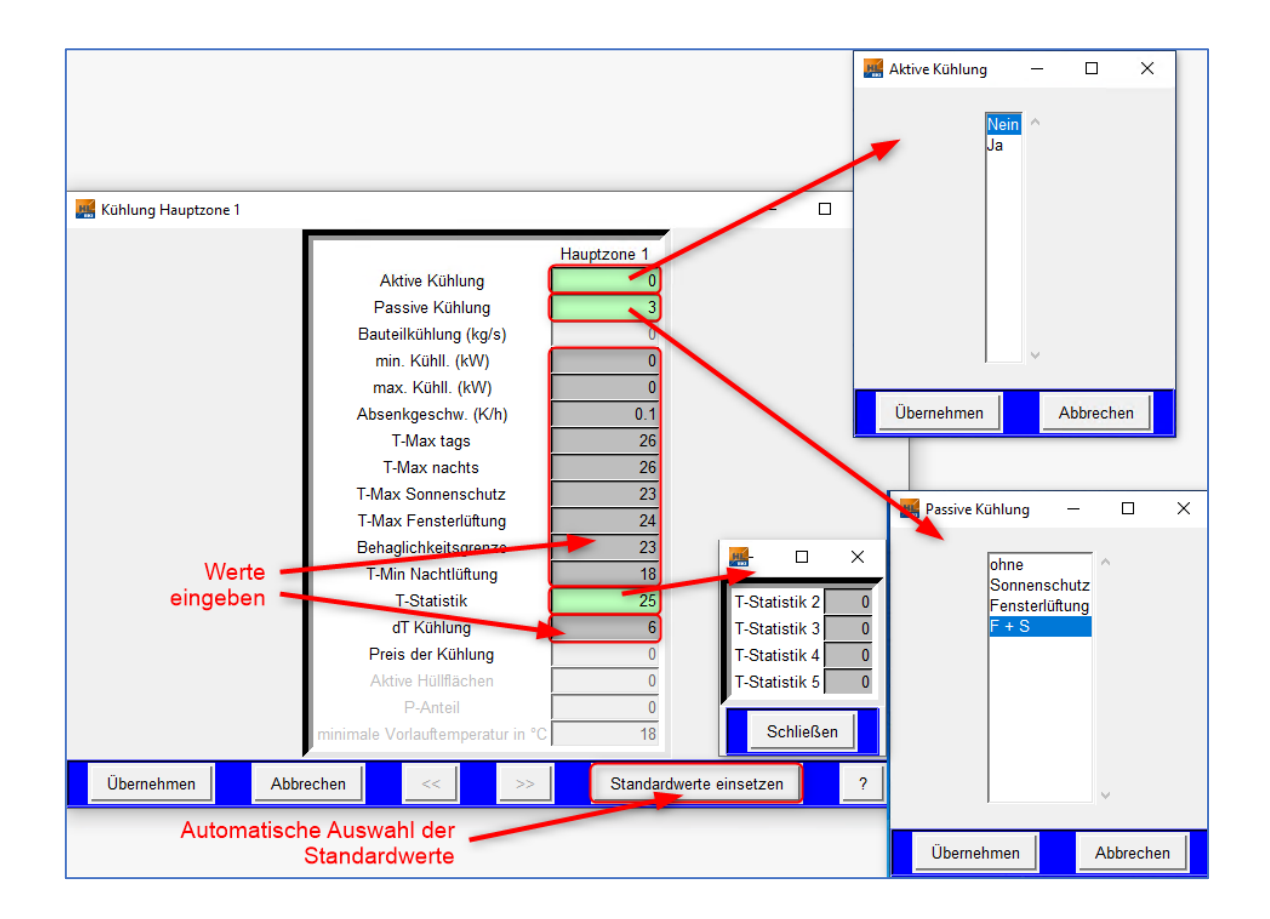

#### 8. Simulation starten

| BKI Dynamische Heizlastberechnung         |                    |                                        |               |                                       |                              | - 0                           |
|-------------------------------------------|--------------------|----------------------------------------|---------------|---------------------------------------|------------------------------|-------------------------------|
| anisation Gebäudezonierung Haustechnik St | andort Datenbanken | Simulationsungebung Auswertung Hilfe   |               |                                       |                              |                               |
|                                           |                    |                                        |               | BKI-Energieplaner Projekt importie    | ren Simulation starten       | Zusammenfassung der Ergebniss |
| Ě                                         | -17-QV             |                                        |               |                                       |                              |                               |
|                                           | Geometr            | ie Hauste                              | echnik        | Nutzerprofile                         | Auswertung                   |                               |
| eingelesene Daten<br>Geometriedaten       |                    | TGA-Parameter                          |               | Nutzerprofile                         | Ergebnisse                   |                               |
| Bruttovolumen                             | 500.00             | Luftdichtigkeitsklasse auswählen       | 0             | Nutzerprofil auswählen 1              | Heizenergiebedarf            | 55614.96                      |
| Natteusluman                              | 390.00             | Netterslumen                           | 280.00        | Datashaskas ussuandan                 | Max. benötigte Heizleistung  | 35.3                          |
| rveitovolumen                             | 300.00             | recovoration                           | 500.00        | Datenbanken verwenden                 | Betriebsstunden Heizung      | 3163.28                       |
| Außenwandflächen brutto                   | 304.50             | Lüftungsanlage vorhanden?              | 0             | Standardnutzerprofil übernehmen       | >25% der max. Heizleistung   | 0.0                           |
| Außenwandflächen netto                    | 261.90             | wärmeübertragende Umfassungsfläche     | 586.50        |                                       | >50% der max. Heizleistung   | 0.0                           |
| Dachflächen brutto                        | 165.00             | existieren Außenluftduchlässe?         | 0             | Die Olevelatien unied im              | >75% der max. Heizleistung   | 0.0                           |
| Dachflächen netto                         | 161.00             | n50 gemessen                           | 0             | Die Simulation wird im                | >100% der max. Heizleistung  | 0.0                           |
| Elächan zum Erdmich                       | 117.00             | Authorizans chuindiakait (K/h)         | 1             | Hauptfenster gestartet                | Minimaltemperatur tagsüber   | 18.44                         |
|                                           | 117.00             | Autorizgeschwindigkeit (rom)           |               | · · · · · · · · · · · · · · · · · · · | Maximaltemperatur tagsüber   | 23.36                         |
| Fensterfläche                             | 46.60              | TGA-Parameter aktualisieren            |               |                                       | Mittlere Temperatur tagsüber | 20.24                         |
| Fläche zu unbeheizten Zonen               | 0.00               | TGA-Parameter für alle Zonen übernehme | er            |                                       | Minimaltemperatur nachts     | 15.67                         |
| Fläche zu beheizten Zonen                 | 0.00               |                                        |               |                                       | Maximaltemperatur nachts     | 23.04                         |
| Innenflächen                              | 470.00             |                                        |               |                                       | Kühlenemieherlarf            | 19.29                         |
| Nattoonedfische (ANCE)                    | 160.00             |                                        |               |                                       | Max. Kühlleistung            | 7.28                          |
| Nettogranaliache (PNGF)                   | 160.00             |                                        |               |                                       | Datriskastundas Vühluna      | 74.01                         |
| Geometriedaten aktuelle Zone              |                    |                                        |               |                                       | Ergebnisse aktuelle Zone     |                               |
| Geometriedaten Summe                      |                    |                                        |               |                                       | Ergebnisse Summe             |                               |
|                                           |                    | Anzahl der aktiven Zonen               | 1 Zor         | ne auswählen 1 Wohnbereich            | ?                            |                               |
| Klimadaten                                |                    | \database\klima\TRY2010_02_            | Rostock.dat   |                                       |                              |                               |
| Variante                                  |                    | lst                                    |               |                                       |                              |                               |
| Aktuell gelader                           | nes Projekt        | \projects\BeispielWohnenmitKu          | ehlen\lst     | Freischaltnummer                      | 3E6-TK8-XK7-136-3A4          |                               |
| Aktuelle Ausga                            | bedatei            | \projects\BeispielWohnenmitKu          | ehlen\lst\sim | ulation003 DAT Anwendernummer         | 8EX-K16-6A6-5E5-AV2          |                               |

Wählen Sie im Hauptfenster die Schaltfläche Simulation starten:

Zur Vermeidung von Fehlern und zur Plausibilisierung erscheinen bei bestimmten Konstellation Warnungen. In der Regel können diese ignoriert werden. Dann fahren Sie dort mit der Schaltfläche Ja fort.

Die Simulation startet und die Grafik baut sich während der Simulation auf:

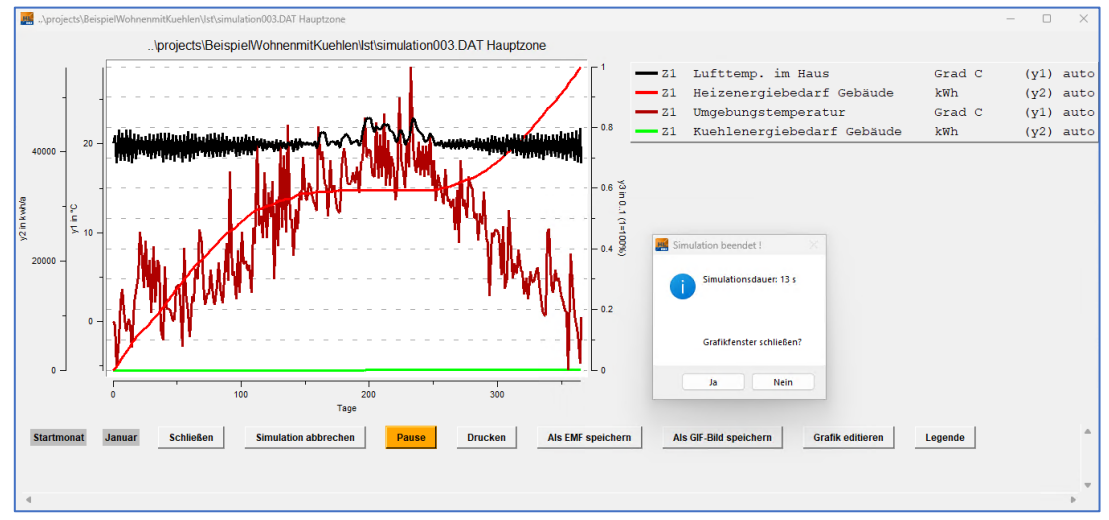

Nach Beendigung der Simulation können Sie über das Fenster *Simulation beendet !* mit der Schaltfläche "Ja" das Grafikfenster schließen.

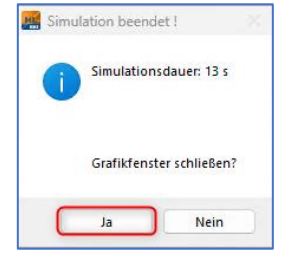

#### 9. Auswertung

Die Darstellung der Ergebnisse im Hauptfenster aktualisieren Sie mit der Schaltfläche "Ergebnisse aktuelle Zone"<sup>1</sup>, die Zusammenfassung der Ergebnisse erhalten Sie übe die Schaltfläche "Zusammenfassung der Ergebnisse"<sup>2</sup>:

| BKI Dynamische Heizlastberechnung             |                       |                                           |         |                                       |           |                                                                                                    | - 0 ×            |
|-----------------------------------------------|-----------------------|-------------------------------------------|---------|---------------------------------------|-----------|----------------------------------------------------------------------------------------------------|------------------|
| Urganisation Gebaudezonierung Haustechnik Sta | ndort <u>D</u> atenba | nken Simulationsumgebung Ausweitung Hille |         | BKI-Energieplaner Projekt importieren | Simulatio | on starten                                                                                                    | g der Ergebnisse |
|                                               | netrie                | Haustechnik                               |         | Nutzerprofile                         |           | Automatical and a second second |                  |
| eingelesene Daten<br>Geometriedaten           |                       | TGA-Parameter                             |         | Nutzerprofile                         |           | Ergebnisse                                                                                                    |                  |
| Bruttovolumen                                 | 500.00                | Luftdichtigkeitsklasse auswählen          | 1       | Nutzerprofil auswählen                | 1         |                                                                                                    | 0.0              |
| Nettovolumen                                  | 380.00                | Nettovolumen                              | 380.00  | Datenbanken verwenden                 |           |                                                                                                    | 0.0              |
| Außenwandflächen brutto                       | 304.50                | Lüftungsanlage vorhanden?                 | 0       | Standardnutzerprofil übernehmen       |           |                                                                                                    | 0.0              |
| Außenwandflächen netto                        | 261.90                | wärmeübertragende Umfassungsfläche        | 586.50  |                                       |           |                                                                                                    | 0.0              |
| Dachflächen brutto                            | 165.00                | existieren Außenluftduchlässe?            | 0       |                                       |           |                                                                                                    | 0.0              |
| Dachflächen netto                             | 161.00                | n50_gemessen                              | 1       |                                       |           |                                                                                                    | 0.0              |
| Flächen zum Erdreich                          | 117.00                | Aufheizgeschwindigkeit (K/h)              | 1       |                                       |           |                                                                                                    | 0.0              |
| Fensterfläche                                 | 46.60                 | TGA-Parameter aktualisieren               |         |                                       |           |                                                                                                    | 0.0              |
| Fläche zu unbeheizten Zonen                   | 0.00                  | TGA-Parameter für alle Zonen übernehmen   |         |                                       |           |                                                                                                    | 0.0              |
| Fläche zu beheizten Zonen                     | 0.00                  |                                           |         |                                       |           |                                                                                                    | 0.0              |
| Innerflächen                                  | 470.00                |                                           |         |                                       |           |                                                                                                    | 0.0              |
| Nettograndfische (ANGE)                       | 470.00                |                                           |         |                                       |           |                                                                                                    | 0.0              |
| Geometriadaten aktuelle Zone                  | 100.00                |                                           |         |                                       |           |                                                                                                    | 0.0              |
|                                               |                       |                                           |         |                                       |           | Ergebnisse aktuelle Zone                                                                                                    |                  |
| Geometriedaten Summe                          |                       |                                           |         |                                       |           | Ergeonisse Summe                                                                                                    |                  |
|                                               |                       | Anzahl der aktiven Zonen 1 Zo             | ne ausw | ählen 1 Wohnbereich                   | ?         |                                                                                                    |                  |

## Aktualisierte Ergebnisse 0:

| 🧱 BKI Dynamische Heizlastberechnung             |                      |                                           |         |                                       |        |                  |                                                                                                    | - 0 ×          |
|-------------------------------------------------|----------------------|-------------------------------------------|---------|---------------------------------------|--------|------------------|----------------------------------------------------------------------------------------------------|----------------|
| Qrganisation Gebäudezonierung Haustechnik Stand | iont <u>D</u> atemba | nken Simulationsumgebung Ausweitung Hilfe |         |                                       |        |                  |                                                                                                    |                |
|                                                 |                      |                                           |         | BKI-Energieplaner Projekt importieren | Simula | tion starten     | Zusammenfassung                                                                                                    | der Ergebnisse |
| -1/AV/9<br>Geom                                 | etrie                | Haustechnik                               | une     | Nutzerprofile                         |        | Auswertung       | mark to 25 Markets of<br>contrast of the second of<br>the second of<br>the second of the second of<br>the second of the second of<br>the second of the second of<br>the second of the second of the<br>the second of the second of the second of the<br>the second of the second of the second of the<br>the second of the second of the second of the<br>the second of the second of the second of the<br>the second of the second of the second of the<br>the second of the second of the second of the second of the<br>the second of the second of the second of the second of the<br>the second of the second of the second of the second of the<br>the second of the second of the second of the second of the second of the<br>the second of the second of the seco |                |
| eingelesene Daten<br>Geometriedaten             |                      | TGA-Parameter                             |         | Nutzerprofile                         |        | Ergebnisse       |                                                                                                    |                |
| Bruttovolumen                                   | 500.00               | Luftdichtigkeitsklasse auswählen          | 0       | Nutzerprofil auswählen                | 1      | >75% der max. H  | Heizleistung                                                                                                    | 0.0            |
| Nettovolumen                                    | 380.00               | Nettovolumen                              | 380.00  | Datenbanken verwenden                 |        | >100% der max.   | Heizleistung                                                                                                    | 0.0            |
| Außenwandflächen brutto                         | 304.50               | Lüftungsanlage vorhanden?                 | 0       | Standardnutzerprofil übernehmen       |        | Maximaltemperat  | ur tagsuber<br>tur tagsüber                                                                                                    | 23.36          |
| Außenwandflächen netto                          | 261.90               | wärmeübertragende Umfassungsfläche        | 586.50  |                                       |        | Mittlere Tempera | tur tagsüber                                                                                                    | 20.24          |
| Dachflächen brutto                              | 165.00               | existieren Außenluftduchlässe?            | 0       |                                       |        | Minimaltemperat  | ur nachts                                                                                                    | 15.67          |
| Dachflächen netto                               | 161.00               | n50 gemessen                              | - 0     |                                       |        | Maximaltempera   | tur nachts                                                                                                    | 23.04          |
| Eläshen zum Erdeich                             | 117.00               | Aufhaireasabuindiakait (///h)             | 1       |                                       |        | Mittlere Tempera | tur nachts                                                                                                    | 19.29          |
| hachen zum Erdreich                             | 117.00               | Aumerzgeschwindigkeit (KM)                |         |                                       |        | Kühlenergiebeda  | ſ                                                                                                    | 115.2          |
| Fensterfläche                                   | 46.60                | TGA-Parameter aktualisieren               |         |                                       |        | Max. Kühlleistun | g                                                                                                    | 7.28           |
| Fläche zu unbeheizten Zonen                     | 0.00                 | TGA-Parameter für alle Zonen übernehmen   |         |                                       |        | Betriebsstunden  | Kühlung                                                                                                    | 24.81          |
| Fläche zu beheizten Zonen                       | 0.00                 |                                           |         |                                       |        | >25% der max. H  | Kühlleistung                                                                                                    | 24.81          |
| Innenflächen                                    | 470.00               |                                           |         |                                       |        | >50% der max. F  | Kühlleistung                                                                                                    | 6.67           |
| Nettogrundfläche (ANGF)                         | 160.00               |                                           |         |                                       |        | >10% der max. F  | Kühlloistung                                                                                                    | 0.0            |
| Geometriedaten aktuelle Zone                    |                      |                                           |         |                                       |        | Froebnisse aktu  | elle Zone                                                                                                    | 0.0            |
| Geometriedaten Summe                            |                      |                                           |         |                                       |        | Ergebnisse Sun   | nme                                                                                                    |                |
|                                                 |                      | Anzahl der aktiven Zonen 1 Zo             | ne ausw | ählen 1 Wohnbereich                   | ?      |                  |                                                                                                    |                |

| Variantenvergleich _\projects\EFHMuster1Zone\Zerlegeni | n10Zonen\simulation001.DAT |            |            |              |            |            |                     |            |            | - 0 )           |
|--------------------------------------------------------|----------------------------|------------|------------|--------------|------------|------------|---------------------|------------|------------|-----------------|
|                                                        |                            |            |            |              |            |            |                     |            |            |                 |
|                                                        |                            |            |            |              |            |            |                     |            |            |                 |
|                                                        | Variante 1                 | Variante 2 | Variante 3 | Variante 4   | Variante 5 | Variante 6 | Variante 7          | Variante 8 | Variante 9 | Variante 10     |
| Heizenergiebedarf                                      | 900.62                     | 371.94     | 161.84     | 194.46       | 260.82     | 256.08     | 161.92              | 123.56     | 341.88     | 367.43          |
| Max. benötigte Heizleistung                            | 4.04                       | 3.69       | 3.53       | 3.51         | 3.58       | 3.58       | 3.48                | 3.44       | 3.69       | 3.74            |
| Betriebsstunden Heizung                                | 270.88                     | 150.28     | 51.64      | 61.52        | 81.98      | 80.58      | 51.38               | 39.25      | 106.27     | 113.83          |
| >25% der max. Heizleistung                             | 0.0                        | 0.0        | 0.0        | 0.0          | 0.0        | 0.0        | 0.0                 | 0.0        | 0.0        | 0.0             |
| >50% der max. Heizleistung                             | 0.0                        | 0.0        | 0.0        | 0.0          | 0.0        | 0.0        | 0.0                 | 0.0        | 0.0        | 0.0             |
| >75% der max. Heizleistung                             | 0.0                        | 0.0        | 0.0        | 0.0          | 0.0        | 0.0        | 0.0                 | 0.0        | 0.0        | 0.0             |
| >100% der max. Heizleistung                            | 0.0                        | 0.0        | 0.0        | 0.0          | 0.0        | 0.0        | 0.0                 | 0.0        | 0.0        | 0.0             |
| Minimaltemperatur tagsüber                             | 19.11                      | 18.69      | 18.54      | 18.59        | 18.58      | 18.58      | 18.7                | 18.61      | 17.87      | 17.79           |
| Maximaltemperatur tagsüber                             | 24.11                      | 24.37      | 24.02      | 24.57        | 24.57      | 24.6       | 24.67               | 24.56      | 24.53      | 24.52           |
| Mittlere Temperatur tagsüber                           | 21.53                      | 21.85      | 21.98      | 22.11        | 22.02      | 22.03      |                     |            |            |                 |
| Minimaltemperatur nachts                               | 18.67                      | 18.69      | 18.54      | 18.59        | 18.58      | 18.58 Da   | arstellu<br>ner aus | ng aller   | Ergebr     | nise in<br>Alle |
| Maximaltemperatur nachts                               | 24.01                      | 24.02      | 24.01      | 24.03        | 24.02      | 24.02      |                     |            |            |                 |
| Mittlere Temperatur nachts                             | 21.49                      | 21.99      | 22.12      | 22.36        | 22.24      | 2.25       | 22.44               | 22.55      | 22.08      | 22.07           |
| 2                                                      | 1                          |            |            |              |            |            |                     |            | 1          | 1               |
|                                                        |                            |            | Speicher   | m unter alle | Ergebnis   |            |                     |            |            |                 |

Über die Schaltfläche Zusammenfassung der Ergebnisse werden die Ergebnisse in einer Übersichtstabelle ausgegeben<sup>2</sup>:

Dort können Sie sich über die Schaltfläche *alle Ergebnisse* die Ergebnisse in einer ausführlichen Tabelle darstellen lassen:

| Varia | antenvergleich\projects\EFHMuster1Zo | ne\Zerlegenin10Zone | en\simula | tion001.DAT       |        |                   |         |           |              |          |
|-------|--------------------------------------|---------------------|-----------|-------------------|--------|-------------------|---------|-----------|--------------|----------|
|       |                                      |                     |           |                   |        |                   |         |           |              |          |
| i.    | Bezeichnung                          | Einheit Variante    | 1 Vari    | ante 2 Variante 3 | Varia  | ante 4 Variante 5 | Variant | e 6 Varia | inte 7 Varia | nte 8 Va |
|       |                                      |                     |           |                   |        |                   |         |           |              |          |
| 1     | Luttungsverluste                     | KVVN                | 3594.83   | 3433.05 3         | 454.39 | 3348.98 3         | 366.67  | 3363.33   | 3354.95      | 3316.7   |
| 2     | Wandverluste                         | kWh                 | 538.36    | 632.26            | 34.48  | 283.03            | 379.26  | 355.73    | 116.72       | 158.9    |
| 3     | Dachverluste                         | kWh                 | 0.00      | 0.00              | 0.00   | 0.00              | 0.00    | 0.00      | 0.00         | 0.0      |
| 4     | Erdreichverluste                     | kWh                 | 720.36    | 188.38            | 852.62 | 0.00              | 0.00    | 0.00      | 0.00         | 0.0      |
| 5     | Fensterverluste                      | kWh                 | 899.94    | 166.24            | 0.00   | 283.00            | 337.77  | 345.95    | 345.09       | 199.4    |
| 6     | TWD-Verluste                         | kWh                 | 0.00      | 0.00              | 0.00   | 0.00              | 0.00    | 0.00      | 0.00         | 0.0      |
| 7     | Solare Gewinne                       | kWh                 | 198.03    | 29.42             | 0.00   | 46.61             | 59.64   | 66.63     | 53.12        | 29.9     |
| 8     | Interne Gewinne                      | kWh                 | 5246.84   | 4734.55 4         | 810.80 | 4486.65 4         | 559.46  | 4548.15   | 4440.35      | 4367.1   |
| 9     | Heizenergiebedarf                    | kWh                 | 900.62    | 371.94            | 161.84 | 194.46            | 260.82  | 256.08    | 161.92       | 123.5    |
| 10    | Heizenergiebedarf Anbauten           | kWh                 | 0.00      | 0.00              | 0.00   | 0.00              | 0.00    | 0.00      | 0.00         | 0.0      |
| 11    | Heizenergiebedarf Brauchwasser       | kWh                 | 3901.81   | 3896.86 3         | 902.65 | 3902.78 3         | 901.64  | 3900.04   | 3899.66      | 3902.6   |
| 12    | Max. benötigte Heizleistung          | kW                  | 4.04      | 3.69              | 3.53   | 3.51              | 3.58    | 3.58      | 3.48         | 3.4      |
| 13    | Betriebsstunden Heizung              | h                   | 270.88    | 150.28            | 51.64  | 61.52             | 81.98   | 80.58     | 51.38        | 39.2     |
| 14    | >25% der max. Heizleistung           | h                   | 0.00      | 0.00              | 0.00   | 0.00              | 0.00    | 0.00      | 0.00         | 0.0      |
| 15    | >50% der max. Heizleistung           | h                   | 0.00      | 0.00              | 0.00   | 0.00              | 0.00    | 0.00      | 0.00         | 0.0      |
| 16    | >75% der max. Heizleistung           | h                   | 0.00      | 0.00              | 0.00   | 0.00              | 0.00    | 0.00      | 0.00         | 0.0      |
| 17    | >100% der max. Heizleistung          | h                   | 0.00      | 0.00              | 0.00   | 0.00              | 0.00    | 0.00      | 0.00         | 0.0      |
| 40    | Water                                |                     | 4000 44   | 4500.55           | 402.05 | 4000 54 4         | 700 40  | 4704 00   | 4050.00      | 4005.0   |